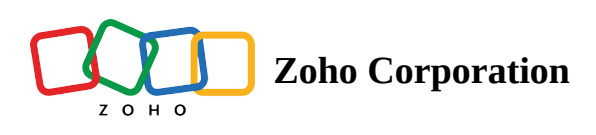

## **Heading/Description**

The Heading/Description question type can be used for including comments or explanations in your survey. For example, you could use the heading/description question in your cafe customer feedback survey to tell your customers what the survey is all about.

## Heading/description question sample:

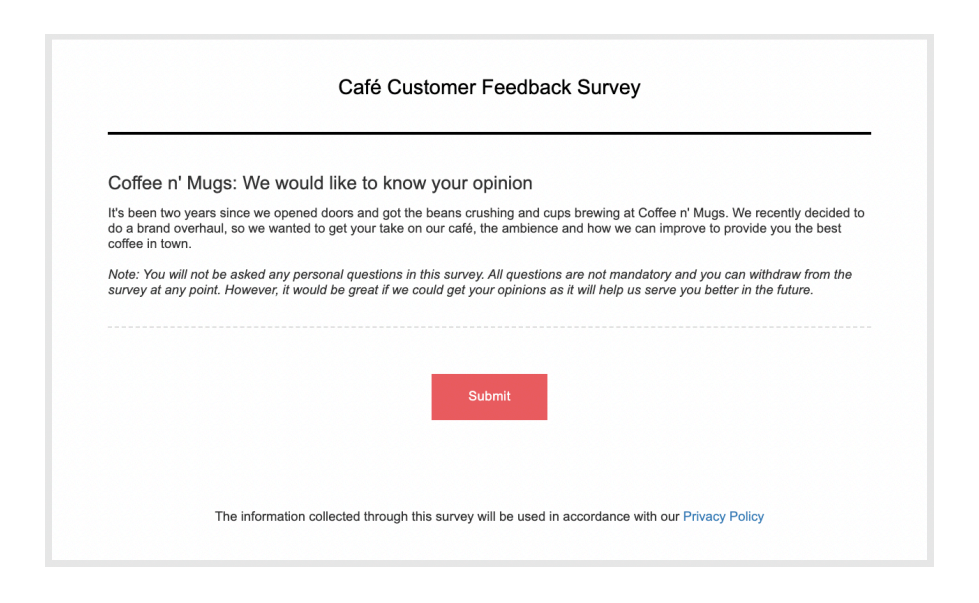

## To add a heading/description question to my survey:

1. Click **Heading/Description** in the question type listed on the left pane. You can also drag and drop the question type to the builder.

| Enter your heading here |                   |
|-------------------------|-------------------|
|                         |                   |
| escription              | Insert Variable 👻 |
|                         |                   |
|                         |                   |
|                         |                   |
|                         |                   |
|                         |                   |
|                         |                   |
|                         |                   |
|                         | 65535             |
|                         |                   |
|                         |                   |
|                         |                   |
|                         |                   |
|                         |                   |
|                         |                   |
|                         |                   |
|                         |                   |
|                         |                   |
|                         |                   |
|                         |                   |
|                         |                   |
|                         |                   |
|                         |                   |

- 2. In the *Heading* box, type in the heading text.
- 3. If you want to pipe in custom variables or variables from previous questions and customize the follow-up questions, click *Insert Variable* right above the *Heading* box, and select the variable you want to use from the list. Read more on <u>Piping</u>.
- 4. In the *Description* box, type in the descriptive content. You can perform the following actions here:
  - If you want to pipe in custom variables or variables from previous questions and customize the follow-up questions, click *Insert Variable* right above the *Description* box, and select the variable you want to use from the list. Read more on <u>Piping</u>.
  - To make your text appear in boldface, click **B**.
  - To italicize the text, click *I* .
  - To underline the text, click  $\ \underline{\cup}$  .
  - To adjust the font size of the text, click  $14 \checkmark$ .

- To set a background color for the text, click
- To set a color for the text, click <u>A</u>.
- To insert a link, click 📼 .
- To unlink a hyperlink, click جي .
- To upload an image, click 🛛 . You can select the images by using either of the following ways:
  - **From the image gallery** You can drag and drop the image in the box, or click to upload images.

|    | Select Image       |    |          |  |  |
|----|--------------------|----|----------|--|--|
| 'n | From image gallery |    | From URL |  |  |
|    | +                  |    | 4        |  |  |
|    | Drop image here    |    |          |  |  |
|    |                    |    |          |  |  |
|    |                    | 6- |          |  |  |
|    | CANCEL             |    | INSERT   |  |  |

• From URL - In the *Image URL* box, type in or copy/paste the web link of the image.

| Select Image |                 |   |          |    |  |
|--------------|-----------------|---|----------|----|--|
| 문 From       | image gallery   | 0 | From URL |    |  |
| Image URL    | Enter image URL |   |          | 35 |  |
| CA           | NCEL            |   | INSERT   |    |  |

- To confirm the image selection, click **Insert**.
- To make changes to the image selection, click Cancel.
- $\circ~$  To align the text, click  $\blacksquare \bullet$  , and select the alignment you want to use.
- 5. Switch to the *Display Logic* tab to add a logic condition to the question.
- 6. To save the changes, click **Save**.
- 7. To discard the changes, click **Cancel**.